# Описание

- Ресурсы
- Различия между версиями Android SDK
- Подготовка примеров для сборки
- Сборка примеров с помощью Gradle
- Сборка примеров в Android Studio
- Известные ограничения

## Ресурсы

Для разработки мобильных приложений потокового видео и звонков используется Android SDK.

Скачать полную сборку WCS Android SDK с примерами и API документацией https://docs.flashphoner.com/display/ANDROIDSDK1RU/Android+SDK+release+notes

Смотреть API документацию онлайн http://flashphoner.com/docs/api/WCS5/client/android-sdk/1.0/latest

Скачать исходный код примеров https://github.com/flashphoner/wcs-android-sdk-samples

Исходный код примеров расположен на Github и будет использоваться в дальнейшем для пояснения работы примеров в данной документации. Например, данная ссылка line 34 указывает на тридцать четвертую строку класса TwoPlayersActivity.java примера 2players ревизии с хешем 4ed4c6d77.

Для тестирования готовых приложений, скачайте полную сборку с примерами и установите .apk файл на ваше Android-устройство.

### Различия между версиями Android SDK

В версии Android SDK 1.1 обновлена WebRTC библиотекаlibjingle\_peerconnection.jar. В связи с этим, минимальная версия Android API, поддерживаемая Android SDK 1.1, увеличена до 26, т.е. приложения на базе Android SDK 1.1 будут работать в Android 8 и выше. Для поддержки предшествующих версий Android используйтеAndroid SDK 1.0.

При публикации в Google Play для совместимости приложения с устройствами с API ниже и выше 26 можно выгрузить две APK - под каждую версию Android SDK.

## Подготовка примеров для сборки

Если у вас есть опыт разработки под Android, вы можете просто скачать ааг-библиотеку и вручную присоединить ее к проекту и сконфигурировать для сборки.

Ниже показано как это сделать автоматически с помощью скрипта export.sh:

1. Скачайте примеры

```
git clone -b 1.0 git@github.com:flashphoner/wcs-android-sdk-samples.git
```

#### 2. Скачайте aar библиотеку и положите ее в папку 'export'

Пример:

wget http://flashphoner.com/downloads/builds/flashphoner\_client/wcs-android-sdk/1.0/wcs-android-sdk-1.0.1.x.aar cp wcs-android-sdk-1.0.1.x.aar export

3. Перейдите в папку 'export' и запустите скрипт export.sh, который подготовит конфиги для дальнейшей сборки. Результат будет находиться

в папке 'output'.

```
cd export
./export.sh wcs-android-sdk-1.0.1.x.aar
```

Данный шаг очень важен, поскольку исходные тексты примеров одинаковы для Android SDK 1.0 и 1.1. Скрипт export.sh автоматически, в зависимости от версии ааг библиотеки, устанавливает для сборки примеров минимальную версию Android API.

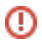

4. Скорректируйте файл local.properties и пропишите пути к Android SDK и NDK

### Пример:

```
ndk.dir=/opt/android-ndk-r12b
sdk.dir=/opt/android-sdk-linux
```

### Сборка примеров с помощью Gradle

Подготовьте примеры для сборки, перейдите в папку output и запустите сборку:

```
cd output
gradle build
```

## Сборка примеров в Android Studio

Подготовьте примеры для сборки в папку output и переименуйте ее, например, в 'wcs\_android\_sdk\_samples'

1. Установите следующие программы:

- Android Studio и Android SDK
- Android NDK

2. Откройте проект из папки output в Android Studio

| <b>1</b>                                                                                         | wcs_android_sdk_samples - [C:\Data\projects\wcs_android_sdk_samples] - A |
|--------------------------------------------------------------------------------------------------|--------------------------------------------------------------------------|
| <u>File Edit View N</u> avigate <u>C</u> ode Analyze <u>R</u> efactor <u>B</u> uild R <u>u</u> r | n <u>T</u> ools VC <u>S</u> <u>W</u> indow <u>H</u> elp                  |
| ▶ ₩ Ø ♥ ♦ ₩ ₫ ₫ ◎ ₽ ♦ ♦ ▲ [                                                                      | k player 💌 🕨 👫 🕼 🕼 🕼 🕼 🗐 🔚 👢 🤶                                           |
| 🗊 wcs_android_sdk_samples                                                                        |                                                                          |
| Android 👻                                                                                        |                                                                          |
| စ္ခ်ိဳ 🕨 🛅 2players                                                                              |                                                                          |
| 🗄 🕨 🗖 click-to-call                                                                              |                                                                          |
| Conference                                                                                       |                                                                          |
| media-devices                                                                                    |                                                                          |
| P phone-min                                                                                      |                                                                          |
| E phone-min-video                                                                                |                                                                          |
| V player                                                                                         |                                                                          |
| Stream-recording                                                                                 |                                                                          |
|                                                                                                  |                                                                          |
| video-chat                                                                                       |                                                                          |
| Fradle Scripts                                                                                   |                                                                          |
|                                                                                                  |                                                                          |

3. Добавьте конфигурацию запуска Gradle в меню Run / Debug Configurations

|                         | Run/Debug Configurations                                                   |
|-------------------------|----------------------------------------------------------------------------|
| + - 🖻 % ↑ ∔ 🗅 ↓⅔        |                                                                            |
| Add New Configuration   | Press the 🕂 button to create a new configuration based on default settings |
| Android App             |                                                                            |
| App Engine DevAppServer |                                                                            |
| Compound                |                                                                            |
| Gradle                  |                                                                            |
| G Groovy                |                                                                            |
| JAR Application         |                                                                            |
| JUnit                   |                                                                            |
| Remote                  |                                                                            |
| N/G TestNG              |                                                                            |
|                         |                                                                            |
|                         |                                                                            |
|                         |                                                                            |
|                         |                                                                            |
|                         |                                                                            |
|                         |                                                                            |
|                         |                                                                            |
|                         |                                                                            |
|                         |                                                                            |
|                         |                                                                            |
|                         | Confirm rerun with process termination                                     |
|                         | Temporary configurations limit: 5                                          |
|                         | ov                                                                         |
|                         | UK UK                                                                      |

4. Для конфигурации запуска укажите файл сборки build.gradle, название сборки и назначение: build

| ®                                                  |                     | Run/Debug Configurations                              |  |
|----------------------------------------------------|---------------------|-------------------------------------------------------|--|
| + — 🕅 % ↑ ∔ 🗖 ↓2                                   | Name: Build         |                                                       |  |
| <ul> <li>Caracteria App</li> <li>Gradle</li> </ul> | Gradle project:     | C:/Data/projects/wcs_android_sdk_samples/build.gradle |  |
| Build     Sefaulte                                 | Tasks:              | build                                                 |  |
|                                                    | VM options:         |                                                       |  |
|                                                    | Script parameters:  |                                                       |  |
|                                                    | Before launch: Acti | vate tool window                                      |  |
| $+ - \checkmark + +$                               |                     |                                                       |  |
|                                                    |                     |                                                       |  |
|                                                    |                     | There are no tasks to run before launch               |  |
|                                                    |                     |                                                       |  |
|                                                    |                     |                                                       |  |
|                                                    | Show this page      | e 🗹 Activate tool window                              |  |
|                                                    |                     |                                                       |  |
|                                                    |                     |                                                       |  |
|                                                    |                     |                                                       |  |
|                                                    |                     |                                                       |  |
|                                                    |                     |                                                       |  |
|                                                    |                     |                                                       |  |
|                                                    |                     |                                                       |  |
|                                                    |                     | or                                                    |  |
|                                                    |                     | UK .                                                  |  |

5. Запустите сборку примеров.

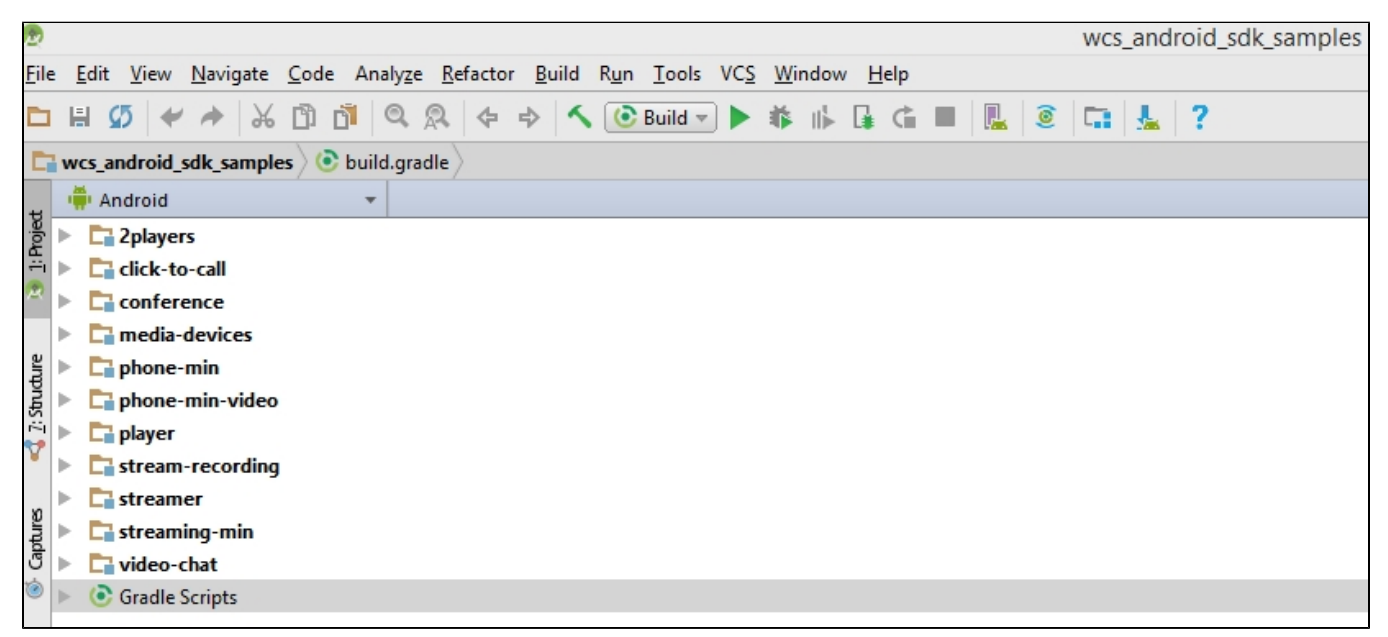

Результатом сборки будут .apk файлы в соответствующих директориях 2players/build, click-to-call/build, и т.д. Файл Android SDK находится в проекте по следующему пути: libs/wcs-android-sdk-1.0.1.2.aar

## Известные ограничения

1. Невозможно управлять уровнем громкости микрофона при публикации потока в Android SDK.